# ■IPOの申込手順

# IPOのお申込みは日本株取引画面にログイン後、「IPO/PO注文」メニューよりご入力ください。

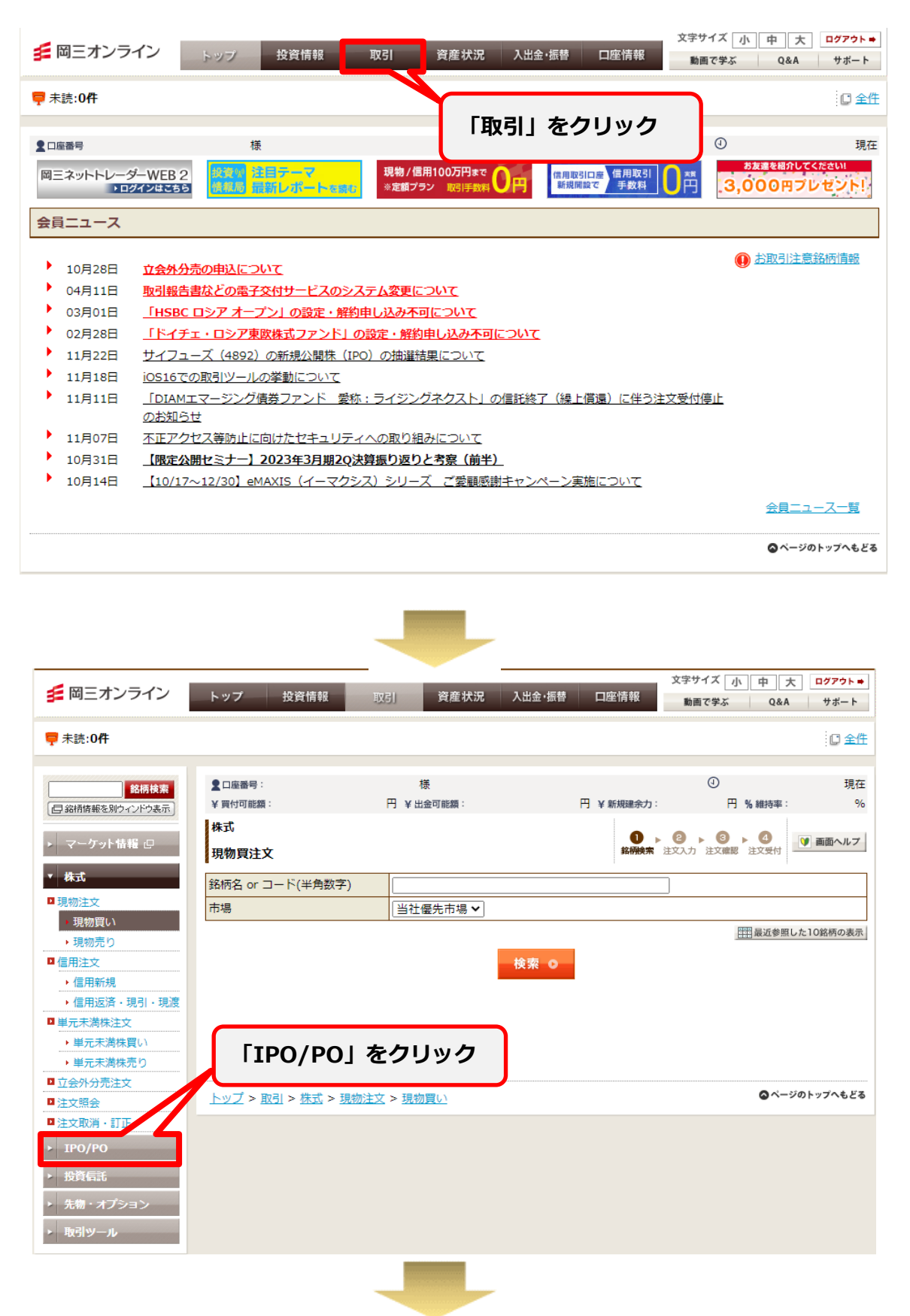

|                                                                                                    | 投資情報                                  | 取引 資産状況 入                                                                       | 、出金·振替 口座情報                    | 動画で学ぶ Q&A サポート                                                                          |     |
|----------------------------------------------------------------------------------------------------|---------------------------------------|---------------------------------------------------------------------------------|--------------------------------|-----------------------------------------------------------------------------------------|-----|
| ₱ 未読:0件                                                                                                    |                                       |                                                                                 |                                | 0 全                                                                                     |     |
|                                                                                                    |                                       |                                                                                 |                                |                                                                                         |     |
|                                                                                                    |                                       |                                                                                 |                                |                                                                                         | IPO |
|                                                                                                    | 仮条件提示日                                | 2020/06/18(木)                                                                   | 仮条件 300~<br>(申込                | -360円<br>単位:20円) 目 抽選申込受付加<br>目 抽選申込受付加                                                 |     |
| <u>募3</u><br>(清4                                                                                                    | ブックビル期間<br>発行価格決定日<br>抽選日             | 2020/06/22(月) 12:00~2<br>2020/06/29(月)<br>2020/06/29(月)                         | 2020/06/26(金) 08:00<br>発行価格 未定 | <ul> <li>[1] 拍 選 申 込 許</li> <li>[1] 拍 選</li> <li>[1] 抽 選</li> <li>[1] 購入申込受付</li> </ul> |     |
|                                                                                                    | 購入申込期間<br>上場日                         | 2020/06/30(火) 20:00~2020/07/02(木) 15:00 (日第2年33堂付中)<br>2020/07/07(火) (日第2年33年7) |                                |                                                                                         |     |
| 抽                                                                                                    | 抽選申込日時<br>購入申込(辞退)日時<br>申込数量          | //(-)::<br>//(-)::<br>                                                          |                                |                                                                                         |     |
| 購入                                                                                                    | 申込価格<br>当選数量                          | 「抽選甲                                                                            | 申込へ」をク!                        | リック                                                                                     |     |
| ★ 岡三オンライン トップ 投資情報 取引 資産状況 入出金・振替 口座情報     ★ 回び学ぶ Q&A サポート     ■面で学ぶ Q&A サポート     ■面で学ぶ Q&A サポート                                                                                                    |                                       |                                                                                 |                                |                                                                                         |     |
|                                                                                                    | :<br>額: 3,62·                         | 様<br>4,903円 ¥出金可能額:                                                             | 3,624,903円                     | ① 現                                                                                     |     |
| 「       第時間能       3,624,903円 ¥出金可能       3,624,903円         ・       マーケット指報 (2)       「         ・       ない       「         ・       1PO/PO       「         ・       1PO/PO       「         ・       1PO/PO       「         ・       1PO/PO       (新規公開/公募売出)のお取引について         ・       1PO/PO(新規公開/公募売出)のお取引について          ・       1PO/PO(新規公開/公募売出)のお取引について          ・       1PO/PO(新規公開/公募売出)のお取引について          ・       北道申込に際しては、目論見書(補売書面<br>さい。          ・       取引ツール            1監見豊の取扱について、<br>・           ・       NG(ワーバルオファリン            ・       ・             ・       NG(ワーバルオファリン             ・       ・       ・              ・       ・       ・       ・ |                                       |                                                                                 |                                |                                                                                         |     |
| <u>トップ</u> >                                                                                                    | <u>取引</u> > <u>IPO/PO</u> > <u>IP</u> | <u>0/P0注文</u>                                                                   |                                | SUL 201724                                                                              |     |

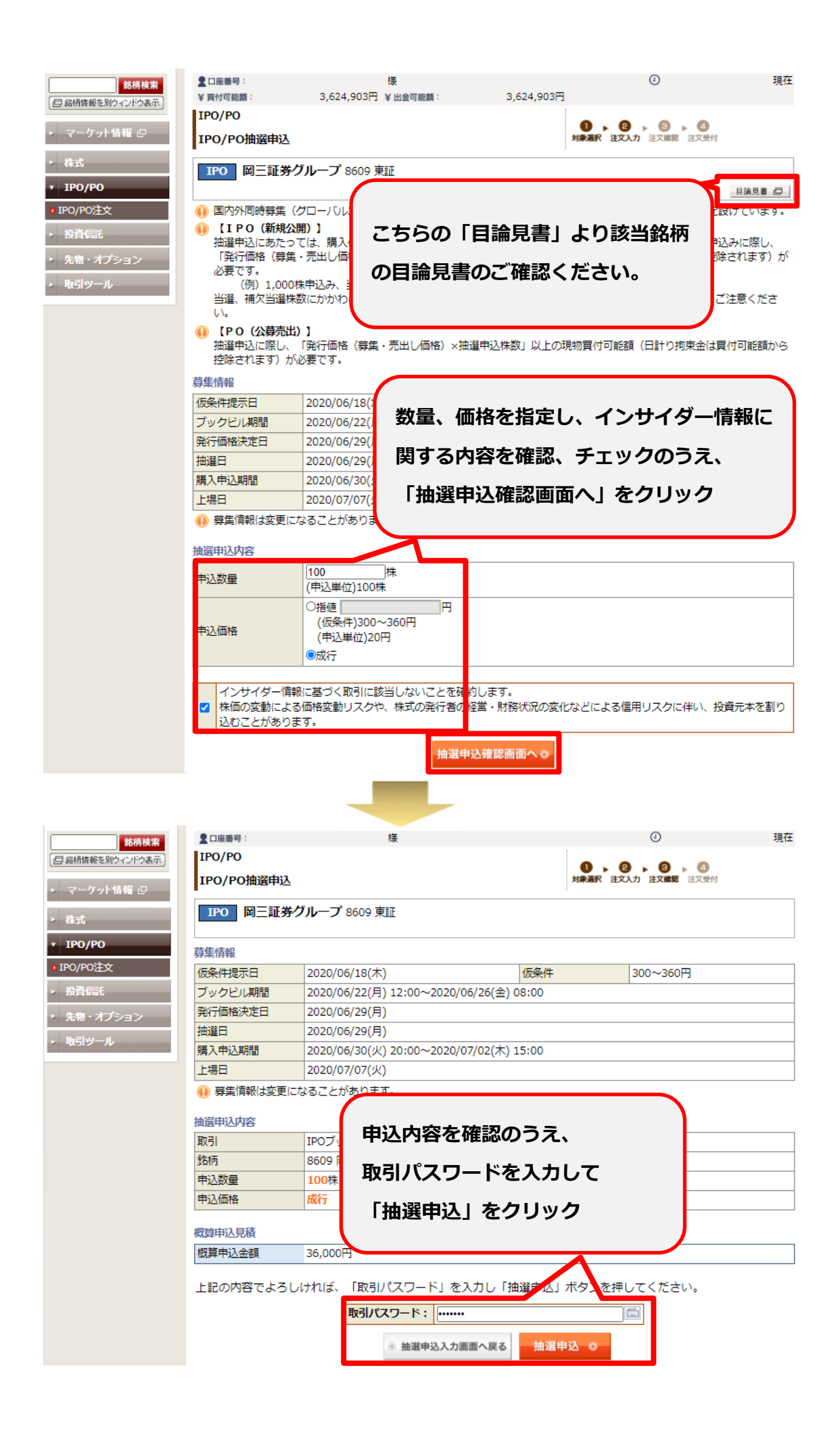

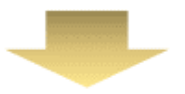

# 総構株案 盆橋焼酢を知うてつどう表示 マーケット情報 (2) 株式 ・ 体式 ・ IPO/PO ・ IPO/PO注文 ・ 投資信託 ・ 先物・オプション ・ 取引ツール

# この画面が表示されたら 申込完了です。

## IPO/PO抽選申込

■口座番号:

IPO/PO

 下記の内容で、抽選申込を受け付けました。必ずIPO/PO銘柄一覧でご確認ください。

 抽選申込日時
 2020/06/22 12:23:48

### IPO 岡三証券グループ 8609 東証

36,000円

### 募集情報 仮条件提示日 2020/06/18(木) 仮条件 300~360円 ブックビル期間 2020/06/22(月) 12:00~2020/06/26(金) 08:00 発行価格決定日 2020/06/29(月) 抽選日 2020/06/29(月) 購入申込期間 2020/06/30(火) 20:00~2020/07/02(木) 15:00 上場日 2020/07/07(火) 🕕 募集情報は変更になることがあります。

### 抽選申込内容

| 取引   | IPOブックビル申込       |
|------|------------------|
| 銘柄   | 8609 岡三証券グループ 東証 |
| 申込数量 | 100株             |
| 申込価格 | 成行               |

### 概算申込見積 概算申込金額

▶ IPO/PO銘柄一覧